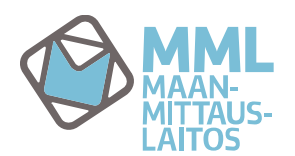

3.5.2016

MML Käyttövaltuushallintaan mennään osoitteen <u>https://vatu.idmservice.nls.fi</u> kautta. Valitse tunnistautumismenetelmä, joka sinulla on käytössäsi.

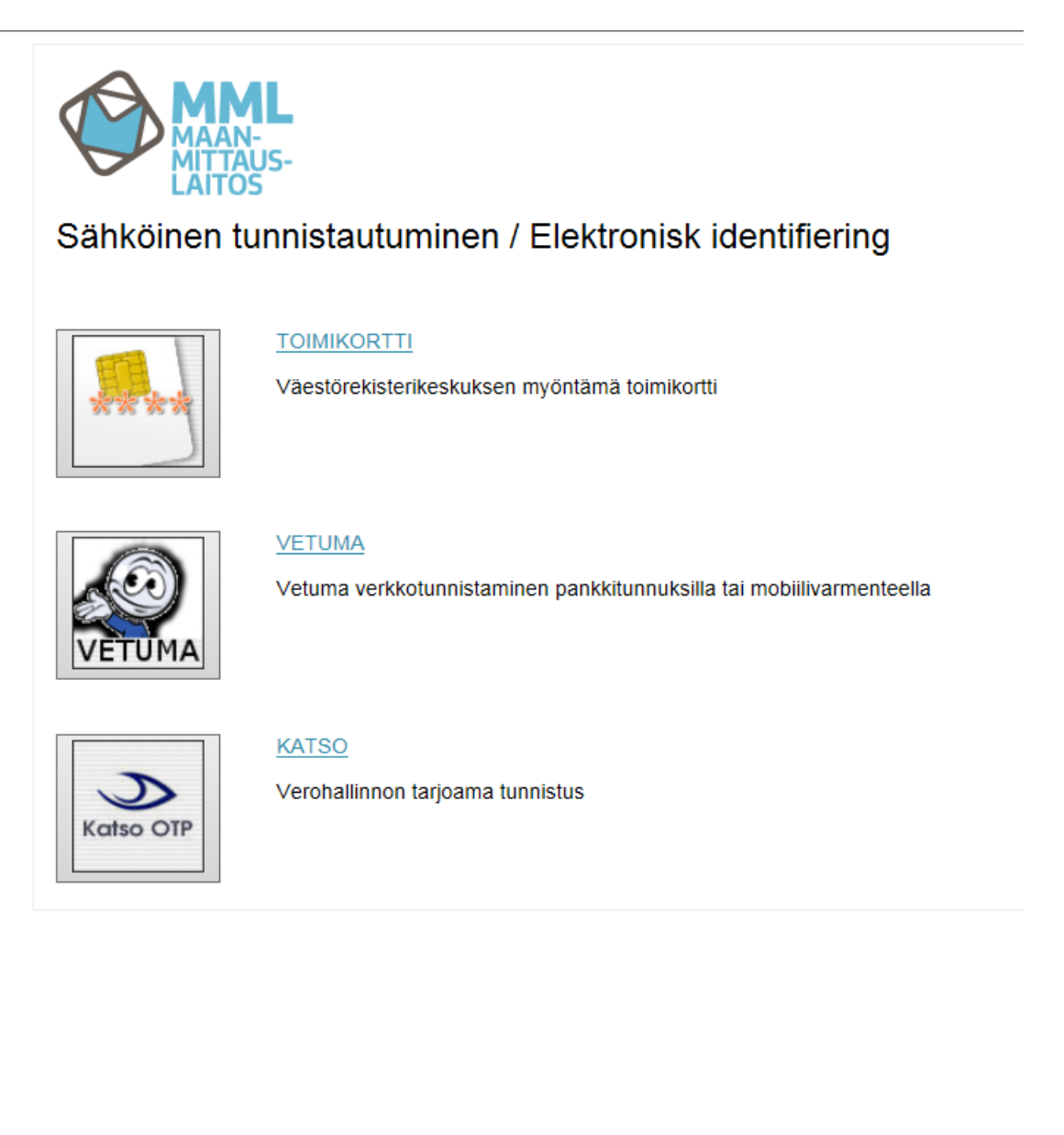

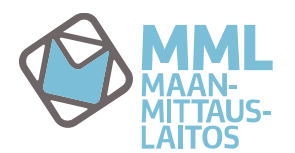

3.5.2016

# PERUSNÄKYMÄ/ALKUNÄKYMÄ

Käyttövaltuushallintaan kirjauduttaessa aukeaa organisaation rekisterinpidon yhteyshenkilölle alla olevan kuvan mukainen perusnäkymä.

|                                                                                                    |                            |                                                       |                                     |                                                      | Siirry pääsisältöön |
|----------------------------------------------------------------------------------------------------|----------------------------|-------------------------------------------------------|-------------------------------------|------------------------------------------------------|---------------------|
|                                                                                                    | altuushallinta             |                                                       | 2 Eero                              | Esimerkki   Kirjaudu ulos   Kieli <mark>Suomi</mark> | 💙   🛿 Ohje          |
| Tehtävät<br>Koti →<br>Muuta omia tietoja<br>Näytä käyttöväkuudet<br>Vahda salasana<br>Käyttäjähallinnointi Φ | Koti<br>Muuta omia tietoja | Näytä käyttövaltuudet                                 | Vaihda salasana                     |                                                      |                     |
|                                                                                                    | Käyttäjähallinnointi       | Kuuta käyttäjätietoja                                 | Näytä käyttäjätiedot                |                                                      |                     |
|                                                                                                    |                            |                                                       |                                     |                                                      |                     |
|                                                                                                    |                            | Copyright © 2012 CA. Kaikki o<br>Tietoja MML Käyttöva | ikeudet pidätetään.<br>tuushallinta |                                                      |                     |

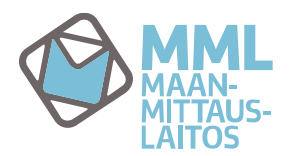

3.5.2016

## VALIKOT

Vasemmassa reunassa sijaitsee "Tehtävä"-valikko, seuraavassa käydään läpi valikoiden sisällöt.

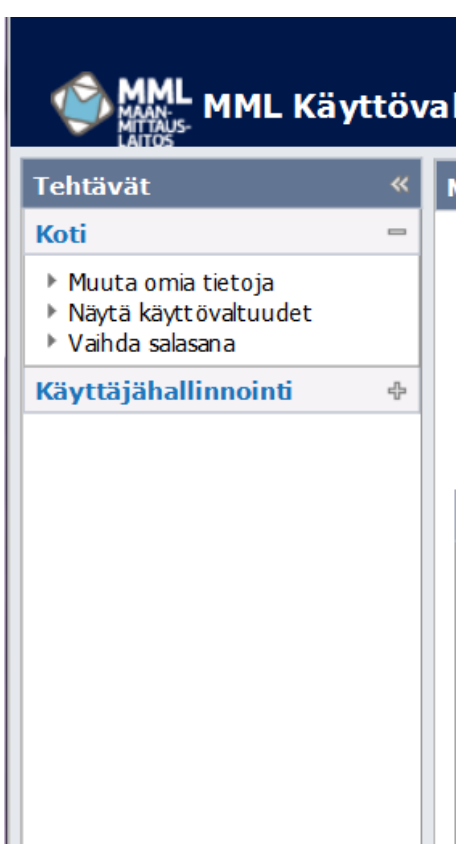

#### Koti

Koti-valikon kautta pääset muuttamaan omia tietojasi, tarkistamaan käytössä olevat käyttövaltuutesi ja vaihtamaan salasanasi.

**Muuta omia tietojasi**-kohdassa voit muuttaa järjestelmään tallennettuja yhteystietojasi (sähköpostiosoite, matkapuhelin ja puhelin).

Näytä käyttövaltuudet-kohdasta näet voimassa olevat käyttöoikeutesi (Jos käytössäsi on Kiinteistötietopalvelun käyttöoikeuksia tai rekisterinpidon käyttöoikeus) ja ylläpitoroolisi ts. yhteyshenkilöroolisi.

Vaihda salasana-kohdassa voit vaihtaa salasanasi jolla pääsee Käyttövaltuushallintaan ja esim. Kiinteistötietopalveluun jos käyttäjätunnuksellasi on sinne oikeudet.

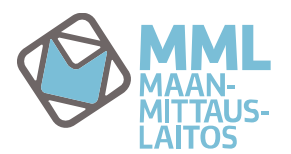

3.5.2016

# MML Käyttöva

⊹

#### Tehtävät

#### Koti

- Käyttäjähallinnointi
- Luo uusi käyttäjä
- Muuta käyttäjätietoja
- Näytä käyttäjätiedot

#### Käyttäjähallinnointi

Luo uusi käyttäjä-kohdan kautta pääset tilaamaan uudelle käyttäjälle käyttäjätunnuksen.

**Muuta käyttäjätietoja**-kohdasta pääset muuttamaan organisaationne käyttäjien tietoja ja heidän käyttöoikeuksiaan.

Näytä käyttäjätiedot-kohdasta pääset katsomaan organisaationne käyttäjät ja käyttöoikeudet.

**HUOM!** Mikäli olet samanaikaisesti organisaationne rekisterinpidon yhteyshenkilö ja Kiinteistötietopalvelun yhteyshenkilö tai varayhteyshenkilö Käyttäjähallinnoinnin toiminnoissa näkyy sekä rekisterinpidon oikeudet ja käyttäjät että Kiinteistötietopalvelun oikeudet ja käyttäjät. Siksi käytössäsi olevat näkymät ja hakutoiminnot voivat poiketa ohjeissa esitetyistä.

#### TOIMINNOT

#### Muuta omia tietoja

Kohdasta *Muuta omia tietoja*, pääset katselemaan järjestelmään tallennetut perustietosi ja voit tarvittaessa muuttaa sinne tallennettuja yhteystietojasi.

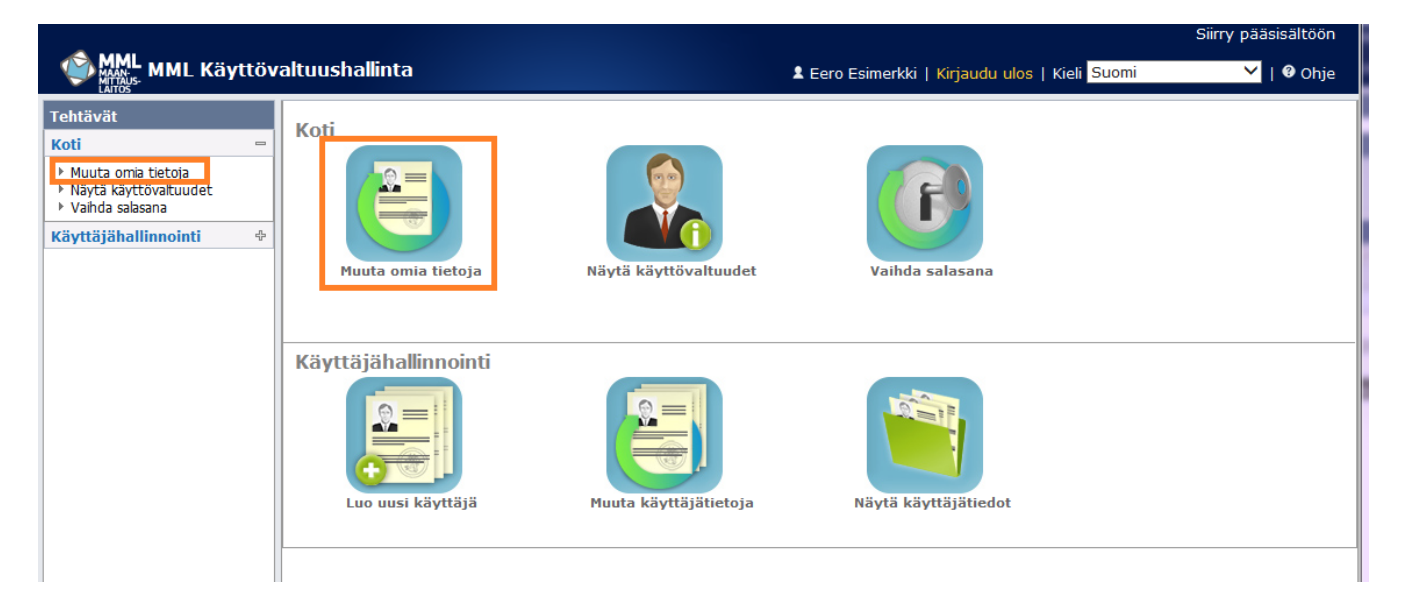

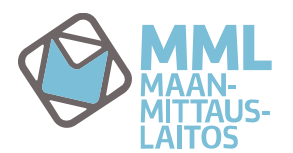

Kun valitset joko kuvakkeesta tai Tehtävät-valikosta Muuta omia tietoja, aukeaa seuraava ikkuna.

|                                                |                                                                                                  | Siirry pääsisältöön                                                                                                    |
|------------------------------------------------|--------------------------------------------------------------------------------------------------|----------------------------------------------------------------------------------------------------|
| MML Käyttö                                     | ivaltuushallinta                                                                                 | 🎗 Emilia Esimerkki   Kirjaudu ulos   Kieli <mark>Suomi 💙</mark>   🏵 Ohje                                                  |
| Tehtävät                                       | < Muuta omia tietoja                                                                             |                                                                                                    |
| Koti  Muuta omia tietoja Näytä käyttövaltuudet | • = Pakollinen                                                                                   |                                                                                                    |
| Vaihda salasana                                | Käyttäjätunnus emilia esimerkki                                                                  |                                                                                                    |
| Käyttäjähallinnointi                           | Aktivointipäivä 09.03.2016 Passivointipäivä Käytössä V                                           |                                                                                                    |
|                                                | Käyttäjän tiedot                                                                                 |                                                                                                    |
|                                                | Etunimi Emilia Sukunimi Esimerk                                                                  | (ki                                                                                                    |
|                                                | Kieli Suomi V                                                                                    |                                                                                                    |
|                                                | Katso-tunnus<br>Toimikortin sarjanumero                                                          |                                                                                                    |
|                                                | Asiakastiedot                                                                                    |                                                                                                    |
|                                                | Yritys 09032016 Yrityksen nimi Esimerkki kunta<br>Yhteyshenkilö                                  |                                                                                                    |
|                                                | Yhteystiedot                                                                                     |                                                                                                    |
|                                                | Katuosoite Postinumero Paikkakunta                                                               |                                                                                                    |
|                                                | Sähköposti emilia.esimerkki@kunta.fi<br>Matkapuhelin Näitä tietoja voit<br>Puhelin muuttaa itse. |                                                                                                    |
|                                                |                                                                                                  | Kun halutut muutokset<br>on tehty, paina Lähetä-<br>painiketta.<br>Tai peru muutokset ja palaa<br>alkunäkymään painamalla |
|                                                | Copyright © 2012 CA. Kaikki oikeudet pidätetään.                                                 | Peruuta-painiketta                                                                                                    |
|                                                | netoja rint Kayttövältüüsnäiintä                                                                 | J                                                                                                    |

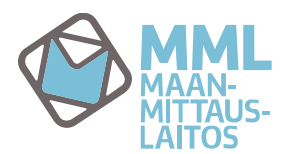

#### Näytä käyttövaltuudet

Näytä käyttövaltuudet kohdasta pääset katsomaan voimassa olevat käyttöoikeutesi ja ylläpitoroolisi.

|                                                                                                    |                            |                       |                                              | Siirry pääsisältöön |
|----------------------------------------------------------------------------------------------------|----------------------------|-----------------------|----------------------------------------------|---------------------|
| MML Käyttöv                                                                                                    | altuushallinta             |                       | Lero Esimerkki   Kirjaudu ulos   Kieli Suomi | 💙   🎯 Ohje          |
| Tehtävät<br>Koti –<br>Muuta omia tietoia<br>Näytä käyttövaltuudet<br>Vanua saissana<br>Käyttäjähallinnointi $\Phi$ | Koti<br>Fuuta omia tietoja | Näytä käyttövaltuudet | Vaihda salasana                              |                     |
|                                                                                                    | Käyttäjähallinnointi       | Muuta käyttäjätietoja | Näytä käyttäjätiedot                         |                     |

Käyttöoikeudet-välilehdellä näet käytössäsi mahdollisesti olevat Kiinteistötietopalvelun käyttöoikeudet. Mikäli sinulla ei ole käytössäsi Kiinteistötietopalvelun tai rekisterinpitosovelluksen käyttöoikeuksia, listalla näkyy alla olevan kuvan mukaisesti ainoastaan LDAP-EXT-tunnus.

| MML<br>MATASS<br>MATASS                                               | ttöv | altuushallinta      |                                   |                                  | 1 Emilia            | Esimerkki   Kirjaudu ulos   Kieli <mark>Suomi</mark> | Siirry pääsisältöön |
|-----------------------------------------------------------------------|------|---------------------|-----------------------------------|----------------------------------|---------------------|------------------------------------------------------|---------------------|
| Tehtävät                                                              | *    | Näytä käyttövaltuu  | det                               |                                  |                     |                                                      |                     |
| Koti                                                                  | -    | Käyttöoikoudot      | VIIänitoroolit                    |                                  |                     |                                                      |                     |
| <ul> <li>Muuta omia tietoja</li> <li>Näytä käyttövaltuudet</li> </ul> |      | Rayttooikeuuet      | Thapitoroone                      |                                  |                     |                                                      |                     |
| <ul> <li>Vaihda salasana</li> </ul>                                   |      | <mark>^ Nimi</mark> | ▼ Kuvaus                          | * Kommentit                      | Sisällytetyt roolit |                                                      |                     |
| Käyttäjähallinnointi                                                  | ф    | LDAP-EXT-tunnus     | MML:n järjestelmän sisäinen rooli | Näkyy aina kaikilla käyttäjillä. |                     |                                                      |                     |
|                                                                       |      |                     |                                   |                                  |                     |                                                      | Peruuta             |

Ylläpitoroolit-välilehdellä näet ylläpitoroolisi ts. yhteyshenkilöroolisi; Rekisterinpidonyhteyshenkilö (Rekisterinpitäjä) ja jos olet samalla myös Kiinteistötietopalvelun yhteyshenkilö näkyvät myös roolit Yhteyshenkilö (Contact Person) tai Yhteyshenkilön sijainen (Contact Person Backup).

| MML MML Käyt                                                   | töv | altuushallinta                                                      | Siirry pääsisältöön<br>🎗 Emilia Esimerkki   Kirjaudu ulos   Kieli <mark>Suomi 💙</mark>   🏵 Ohje |
|----------------------------------------------------------------|-----|---------------------------------------------------------------------|-------------------------------------------------------------------------------------------------|
| Tehtävät                                                       | *   | Näytä käyttövaltuudet                                               |                                                                                                 |
| Koti  Muuta omia tietoja Näytä käyttövaltuudet Vaihda salasana |     | Käyttöoikeudet Ylläpitoroolit                                       |                                                                                                 |
| Käyttäjähallinnointi                                           | 45  | Rekisterinpitājā Rekisterinpitājā<br>Service Users Palvelukāyttājāt | Peruuta                                                                                         |

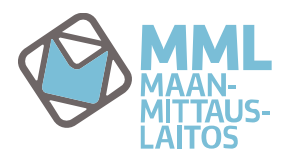

#### Vaihda salasana

Vaihda salasana-kohdasta pääset vaihtamaan salasanasi.

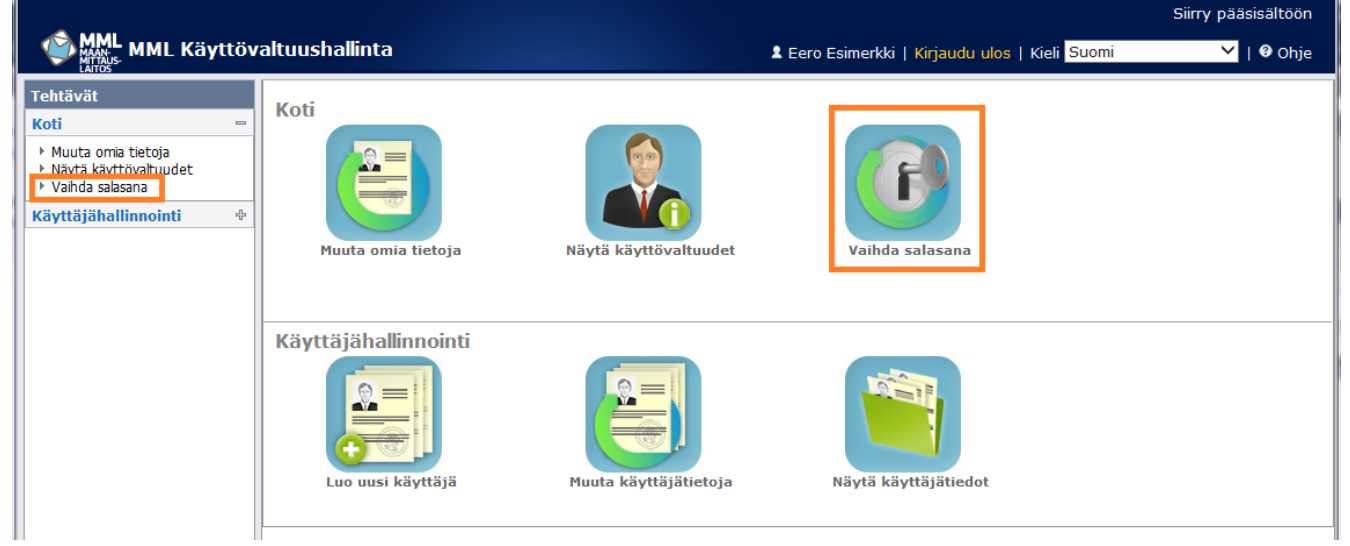

Kun valitset joko kuvakkeesta tai Tehtävät-valikosta Vaihda salasana, aukeaa salasananvaihtoikkuna.

|                                                                    |                                                                   | Sinty passatoon                                                        |
|--------------------------------------------------------------------|-------------------------------------------------------------------|------------------------------------------------------------------------|
| MML MML Käyttö                                                     | valtuushallinta                                                   | 🎗 Eero Esimerkki   Kirjaudu ulos   Kieli <mark>Suomi 💙</mark>   🛛 Ohje |
| Tehtävät «                                                         | Vaihda salasana                                                   |                                                                        |
| Koti                                                               | • = Pakollinen                                                    |                                                                        |
| <ul> <li>Näytä käyttövaltuudet</li> <li>Vaihda salasana</li> </ul> | Salasanan tulee sisältää:<br>- 15 merkkiä                         |                                                                        |
| Käyttäjähallinnointi 🖗                                             | <ul> <li>- isoja kirjaimia</li> <li>- piepiä kirjaimia</li> </ul> |                                                                        |
|                                                                    | - numeroita                                                       |                                                                        |
|                                                                    | Käyttäjätunnus eero esime                                         | arkki                                                                  |
|                                                                    | Etunimi Eero                                                      |                                                                        |
|                                                                    | Sukunimi Esimerkki                                                |                                                                        |
|                                                                    | •Salasana                                                         | Syötä tähän haluamasi salasana                                         |
|                                                                    | •Vahvista salasana                                                | ja vahvista se                                                         |
|                                                                    |                                                                   | Vahvista salasanan                                                     |
|                                                                    |                                                                   | vaihto painamalla                                                      |
|                                                                    |                                                                   | Lähetä-painiketta                                                      |
|                                                                    |                                                                   |                                                                        |
|                                                                    |                                                                   | Tai peru salasanan                                                     |
|                                                                    |                                                                   | vaihto painamalla                                                      |
|                                                                    |                                                                   | Peruuta-painiketta                                                     |

Kun olet painanut Lähetä-painiketta, palvelu tarkistaa, täyttääkö syöttämäsi salasana vaatimukset. Huomioi salasanaa valitessasi lisäksi se, että salasanan tulee olla eri kuin viisi edellistä salasanaa. Kun vaihtamasi salasana on hyväksytty, saat alla näkyvän ilmoituksen.

| MML MML Käyttöv                                                                                                    | altuushallinta                                                                                                    | ደ Eero Esimerkki   Kirjaudu ulos   Kieli <mark>Suomi</mark> | Siirry pääsisältöön<br>💙   🎯 Ohje |
|----------------------------------------------------------------------------------------------------|----------------------------------------------------------------------------------------------------|-------------------------------------------------------------|-----------------------------------|
| Tehtävät                                                                                                    | Vaihda salasana                                                                                                    |                                                             |                                   |
| KOLU     ■       > Muyta omia tietoja     >       > Näytä käyttövaltuudet     >       > Vahda salasana     Käyttäjähallinnointi | <ul> <li>Hälytys: Tehtävä lähetetty.</li> <li>Kuittaa ilmoitus painamalla OK-<br/>painiketta. Salasanasi on nyt vaihdettu<br/>ja palaat takaisin alkunäkymään.</li> </ul> |                                                             |                                   |

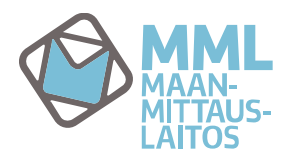

3.5.2016

### Luo uusi käyttäjä

Luo uusi käyttäjä-kohdasta pääset hakemaan käyttäjätunnusta uudelle rekisterinpitosovelluksen käyttäjälle.

|                                                                                                    | altuuchallinta             |                       |                                              | Siirry pääsisältöön |
|----------------------------------------------------------------------------------------------------|----------------------------|-----------------------|----------------------------------------------|---------------------|
|                                                                                                    |                            |                       | Eero Esimerkki   Kirjaudu ulos   Kieli Suomi | V   V Ohje          |
| Tehtävät<br>Koti ↔<br>Käyttäjähallinnointi =<br>> Luo uusi käyttäjä<br>> Muuta käyttäjätietoja<br>> Näytä käyttäjätiedot | Koti<br>Muuta omia tietoja | Näytä käyttövaltuudet | Vaihda salasana                              |                     |
|                                                                                                    | Käyttäjähallinnointi       | Muuta käyttäjätietoja | Näytä käyttäjätiedot                         |                     |

Kun valitset joko kuvakkeesta tai Tehtävät-valikosta Luo uusi käyttäjä, aukeaa käyttäjätunnuksenluonti-ikkuna.

Ensimmäisenä pitää syöttää käyttäjän etunimi ja sukunimi (kohta 1.Profiili):

|                                                                                                    |        |                                                                                                    | Siirry pääsisältöön                                                    |
|----------------------------------------------------------------------------------------------------|--------|----------------------------------------------------------------------------------------------------|------------------------------------------------------------------------|
| MML Käy                                                                                            | ttöv   | altuushallinta                                                                                                    | 🗴 Eero Esimerkki   Kirjaudu ulos   Kieli <mark>Suomi 🌱</mark>   🏵 Ohje |
| Tehtävät                                                                                           | ~      | Luo uusi käyttäjä: Profiili                                                                                                    |                                                                        |
| Koti<br>Käyttäjähallinnointi                                                                       | 4<br>- | 1 Profiili 2 Käyttäjätiedot                                                                                                    | 3 Käyttöoikeudet                                                       |
| <ul> <li>Luo uusi käyttäjä</li> <li>Muuta käyttäjätietoja</li> <li>Näytä käyttäjätiedot</li> </ul> |        | • = Pakollinen                                                                                                    | ,                                                                      |
|                                                                                                    |        | •Etunimi Eino-Pekka •Sukunimi Esimerki<br>Lomakkeen tallennuksen jälkeen, tarkistetaan tietoja. Tämä voi kestä                                                               | ki ×                                                                   |
|                                                                                                    |        | Huom! Käyttäjän etunimi ja sukunimi tulee syöttää<br>kokonaisuudessaan ja oikeassa kirjoitusasussaan.<br>Molemmat nimet voivat olla kaksiosaisia sisältää<br>väliviivan (-). | Paina Seuraava-<br>painiketta, niin pääset<br>jatkamaan eteenpäin.     |

Tunnuksen luonnissa kestää jonkin aikaa, odota rauhassa. Sovellus siirtyy automaattisesti käyttäjätunnuksen luonnin seuraavaan vaiheeseen.

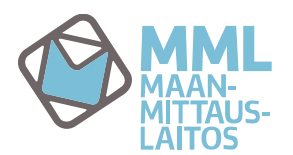

3.5.2016

Toiseksi syötetään käyttäjäntiedot (kohta 2 Käyttäjätiedot). Punaisella pallukalla merkityt kohdat ovat pakollisia, osan tiedoista sovellus luo automaattisesti.

|                                                                                                    | Siirry pääsisältöön                                                                              |
|----------------------------------------------------------------------------------------------------|--------------------------------------------------------------------------------------------------|
| MAAN MML Käyttöv                                                                                   | raltuushallinta Lemiilia Esimerkki   Kirjaudu ulos   Kieli <mark>Suomi </mark>                   |
| Tehtävät «                                                                                         | Luo uusi käyttäjä: Käyttäjätiedot                                                                |
| Koti 🕆                                                                                             |                                                                                                  |
| Käyttäjähallinnointi 🖻                                                                             | 1 Profiili 2 Käyttäjätiedot 3 Käyttöoikeudet                                                     |
| <ul> <li>Luo uusi käyttäjä</li> <li>Muuta käyttäjätietoja</li> <li>Näytä käyttäjätiedot</li> </ul> | • = Pakoliinen                                                                                   |
|                                                                                                    | Käyttäjätunnus eini-mari esimerkki Sovellus luo käyttäjätunnuksen ja -numeron                    |
|                                                                                                    | Käyttäjänumero 89620 automaattisesti                                                             |
|                                                                                                    | •Aktivointipäivä Valitaan kalenterista Passivointipäivä käyttäjä, muutoin jätetään tyhjäksi      |
|                                                                                                    | Käyttäjän tiedot                                                                                 |
|                                                                                                    | Etinimi Eini-Mari     Sukunimi Esimerkki     Sovellus tuo nimitiedot                             |
|                                                                                                    | Virallinen kutsumanimi Eini-Mari Esimerkki                                                       |
| Telesser                                                                                           | Kieli         Suomi         Kieli, oletuksena Suomi. Voi tarvittaessa         tiatian mukaisesti |
| rekisterinnito-                                                                                    | Henkilötunnus 22111960-123A muuttaa alasvetovalikon kautta.                                      |
| sovellukseen                                                                                       | Katso-tunnus 7f12j4                                                                              |
| tunnistautumiseen                                                                                  | Toimikortin sarjanumero 11:22:s3:14                                                              |
| tarvittavat tiedot                                                                                 | Ariskartindet                                                                                    |
|                                                                                                    | Asiakasueuut                                                                                     |
|                                                                                                    | Yritys 09032016 Yrityksen nimi Esimerkki kunta                                                   |
|                                                                                                    | Yhteystiedot                                                                                     |
|                                                                                                    | Vatureeite                                                                                       |
|                                                                                                    | Postinumero Paikkakunta                                                                          |
|                                                                                                    |                                                                                                  |
|                                                                                                    | Sähköposti     Varmista että käyttäjän sähköpostiosoite on                                       |
|                                                                                                    | Matkapuhelin oikein ja jo voimassa                                                               |
|                                                                                                    | Puhelin                                                                                          |
|                                                                                                    |                                                                                                  |
|                                                                                                    | Takaisin Seuraava Peruuta                                                                        |
|                                                                                                    |                                                                                                  |
|                                                                                                    |                                                                                                  |

Varmista että käyttäjän sähköpostiosoite on oikein ja jo voimassa, koska kun tunnus on asiakastuen toimesta hyväksytty, lähtee sähköpostitse käyttäjätunnusviesti käyttäjän sähköpostiin välittömästi. Tunnussähköposti muodostuu automaattisesti ja asiakastuelle tai tunnuksen tilaajalle ei tule ilmoitusta siitä, jos sähköposti ei mene käyttäjälle perille.

Kun olet täyttänyt tarvittavat tiedot, jatka eteenpäin painamalla Seuraava-painiketta.

Kolmanneksi valitaan käyttäjälle haettavat käyttöoikeudet (Kohta 3. Käyttöoikeudet).

| MAN MML Kä                                                                                         | iyttöv | altuushallinta                               | 1<br>1                                                                  | Siirry pääsisältöön<br>Eero Esimerkki   Kirjaudu ulos   Kieli <mark>Suomi</mark> V   Ø Ohje |
|----------------------------------------------------------------------------------------------------|--------|----------------------------------------------|-------------------------------------------------------------------------|---------------------------------------------------------------------------------------------|
| Tehtävät                                                                                           | **     | Luo uusi käyttäjä: Käyttöoikeudet            |                                                                         |                                                                                             |
| Koti                                                                                               | ¢      |                                              |                                                                         |                                                                                             |
| Käyttäjähallinnointi                                                                               | -      | 1 Profiili                                   | 2 Käyttäjätiedot                                                        | 3 Käyttöoikeudet                                                                            |
| <ul> <li>Luo uusi käyttäjä</li> <li>Muuta käyttäjätietoja</li> <li>Näytä käyttäjätiedot</li> </ul> | <      | Nimi Kuvaus Kommentit<br>Lisää käyttövaltuus | Käyttöoikeudet pääsee valitsemaan Li<br>käyttövaltuus-painikkeen kautta | Sää<br>Takaisin Tallenna Peruuta                                                            |

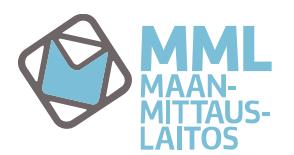

3.5.2016

Lisää käyttövaltuus-painikkeen painaminen avaa valikon, jossa käyttövaltuudet valitaan.

| ehtävät «             | Luo uusi kä | yttäjä: Käyttöoikeudet |                                                  |                                |             |
|-----------------------|-------------|------------------------|--------------------------------------------------|--------------------------------|-------------|
| oti 🛛 👳               |             |                        |                                                  |                                |             |
| äyttäjähallinnointi = |             | 1 Profiili             | 2 Käyttäjätiedot                                 | 3 Käyttöoikeudet               |             |
| Luo uusi käyttäjä     |             | /                      |                                                  |                                |             |
| Näytä käyttäjätiedot  | Valitse v   | almistelurooli         |                                                  |                                |             |
|                       | Etsi kävt   | tövaltuutta            |                                                  |                                |             |
|                       | Etsi käyt   | tövaltuutta            |                                                  |                                |             |
|                       | missä 🛨     | Nimi 🖌 *               | - + Hae Tyhjennä                                 |                                |             |
| 1000 Dames 1000       | Hakutulo    | kcot                   |                                                  |                                |             |
| Käyttäjälle valitaan  | Tiakatait   | , sec                  |                                                  |                                | 1-2 2:      |
| halutun laajuinen     | Valitse     | + Nimi                 | Kuvaus                                           |                                | * Kommentit |
| oikeus laittamalla    |             | KtjkiiRekisterinhoito  | oikeudet kiinteistörekisterin tietojen muuttami  | iseen (täydet oikeudet)        |             |
| väkänen kyseisen      |             | KtjkiiRekisterinpito   | oikeudet omien kiinteistörekisteriin tehtyjen te | pimitusten muuttamiseen        |             |
| käyttöoikeuden        |             |                        |                                                  | MA LOGITOR MALE MADE           | 1-2 2:      |
| kohdalle. Vain yksi   |             |                        |                                                  | Kun haluttu oikeus on valittu, |             |
| valinta sallitaan.    |             |                        |                                                  | jatka eteenpäin painamalla     | Valitse     |
|                       |             |                        |                                                  | Valitse-painiketta.            |             |
|                       |             |                        |                                                  |                                |             |

Valitse-painikkeen painaminen avaa valikon, jossa näkyy käyttäjälle valittu oikeus.

|                                                                        |       |                          |                                                                   |          |                                                      | Siirry pääsisältöön |
|------------------------------------------------------------------------|-------|--------------------------|-------------------------------------------------------------------|----------|------------------------------------------------------|---------------------|
| MML<br>MAAN-<br>HAITOSS MML Kä                                         | yttöv | altuushallinta           |                                                                   | 1 Emilia | Esimerkki   Kirjaudu ulos   Kieli <mark>Suomi</mark> | 💙   🛿 Ohje          |
| Tehtävät                                                               | **    | Luo uusi käyttäjä: Käytt | öoikeudet                                                         |          |                                                      |                     |
| Koti                                                                   | ф     |                          |                                                                   |          |                                                      |                     |
| Käyttäjähallinnointi                                                   | -     |                          | Profiili 2 Käyttäjätiedot                                         | 3 1      | Käyttöoikeudet                                       |                     |
| Luo uusi käyttäjä                                                      |       |                          |                                                                   |          |                                                      |                     |
| <ul> <li>Muuta käyttäjätiedot</li> <li>Näytä käyttäjätiedot</li> </ul> |       | □ ▲ Nimi                 | ▼ Kuvaus                                                          | Kommenti | t                                                    |                     |
|                                                                        |       | ✓ KtjkiiRekisterinpito   | oikeudet omien kiinteistörekisteriin tehtyjen toimitusten muuttam | iseen    |                                                      |                     |
|                                                                        |       | Lisää käyttövaltuus      | Voit vielä muuttaa valintaa                                       |          |                                                      | $\frown$            |
|                                                                        |       |                          | palaamalla takaisin oikeuden                                      |          | Takaisin                                             | Tallenna Peruuta    |
|                                                                        |       |                          | valitsemis ikkunaan painamalla                                    |          |                                                      |                     |
|                                                                        |       |                          | Lisää käyttövaltuus-painiketta                                    |          | Kun oikea käyttöoi<br>on valittu, paina              | keus                |
|                                                                        |       |                          |                                                                   |          | Tallenna-painiketta                                  | a                   |

Käyttäjän tietojen tallentamisessa kuluu hetken aikaa ja kun luonti on valmis, tulee alla oleva ilmoitus joka kuitataan OK-painikkeella.

|                                                                                                    |                                        |                                                               | Siirry pääsisältöön |
|----------------------------------------------------------------------------------------------------|----------------------------------------|---------------------------------------------------------------|---------------------|
| MML MML Käyttöv                                                                                    | altuushallinta                         | 💄 Emilia Esimerkki   Kirjaudu ulos   Kieli <mark>Suomi</mark> | 💙   🕄 Ohje          |
| Tehtävät                                                                                           | Luo uusi käyttäjä: eini-mari esimerkki |                                                               |                     |
| Koti 🕂                                                                                             |                                        |                                                               |                     |
| Käyttäjähallinnointi 🔤                                                                             | Halytys: Tentava lanetetty.            |                                                               |                     |
| <ul> <li>Luo uusi käyttäjä</li> <li>Muuta käyttäjätietoja</li> <li>Näytä käyttäjätiedot</li> </ul> | OK                                     |                                                               |                     |
|                                                                                                    |                                        |                                                               |                     |
|                                                                                                    |                                        |                                                               |                     |
|                                                                                                    |                                        |                                                               |                     |

Käyttäjätunnushakemus on nyt lähetetty MML:n verkkopalvelujen asiakastuen hyväksyttäväksi. Hyväksynnästä tulee ilmoitus yhteyshenkilön sähköpostiin ja käyttäjätunnusviesti käyttäjän sähköpostiin.

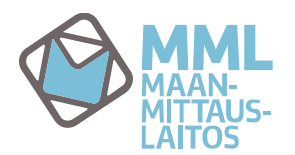

3.5.2016

#### Muuta käyttäjätietoja

Muuta käyttäjätietoja kohdan kautta pääset muuttamaan käyttäjien tietoja tai sulkemaan käyttäjätunnuksen.

|                                                                                                    |                            |                       |                      |                                              | Siirry pääsisältöön |
|----------------------------------------------------------------------------------------------------|----------------------------|-----------------------|----------------------|----------------------------------------------|---------------------|
| MAAN MML Käyttöv                                                                                                    | altuushallinta             |                       |                      | Lero Esimerkki   Kirjaudu ulos   Kieli Suomi | 💙   🎯 Ohje          |
| Tehtävät<br>Koti ↔<br>Käyttäjähallinnointi —<br>> Luo uusi käyttäjä<br>P Muuta käyttäjätietoja<br>> Näytä käyttäjätiedot | Koti<br>Muuta omia tietoja | Näytä käyttövaltuudet | Vaihda salasana      |                                              |                     |
|                                                                                                    | Käyttäjähallinnointi       | Muuta käyttäjätietoja | Näytä käyttäjätiedot | t                                            |                     |

Kun valitset joko kuvakkeesta tai Tehtävät-valikosta *Muuta käyttäjätietoja*, aukeaa käyttäjähakuikkuna jossa voit hakea muutettavat käyttäjät.

Muutettavia käyttäjiä voit hakea käyttäjiä käyttäjätunnuksen, etunimen tai sukunimen perusteella. Hakusanan katkaisemiseen käytetään \*-merkkiä. Ensimmäisestä alasvetovalikosta valitaan millä perusteella käyttäjiä haetaan (käyttäjätunnus, etunimi tai sukunimi) ja toisesta alasvetovalikosta voi valita operaattorin (tämä kohta kannattaa jättää tyhjäksi). Kolmanteen kenttään kirjoitetaan hakusana. Saat listalle kaikki organisaationne käyttäjät kirjoittamalla kolmanteen kenttään pelkän \*, tällä tavalla haettaessa ei ole merkitystä haetaanko käyttäjät etunimen, sukunimen vai käyttäjätunnuksen perusteella.

Alla esimerkki, jossa on haettu käyttäjätunnuksen perusteella käyttäjät hakusanalla \*esimerkki\*. Sovellus etsii ja tuo listalle kaikki henkilöt joiden käyttäjänimessä on merkkiyhdistelmä esimerkki.

|                                                                                                    |      |                  |                                            |           |                            |                                     | Siirry pääsisältöön |  |  |
|----------------------------------------------------------------------------------------------------|------|------------------|--------------------------------------------|-----------|----------------------------|-------------------------------------|---------------------|--|--|
| MML Käyti                                                                                          | töva | altuush          | allinta                                    |           | 🕈 Emilia Esimerkki   Kirja | udu ulos   Kieli <mark>Suomi</mark> | 🚩   🛿 Ohje          |  |  |
| Tehtävät                                                                                           | *    | Muuta k          | äyttäjätietoja: Valitse käyttäjä           |           |                            |                                     |                     |  |  |
| Koti                                                                                               | 4    |                  |                                            |           |                            |                                     |                     |  |  |
| Käyttäjähallinnointi                                                                               | -    | Etsi kä          | yttäjää                                    |           |                            |                                     |                     |  |  |
| <ul> <li>Luo uusi käyttäjä</li> <li>Muuta käyttäjätietoja</li> <li>Näytä käyttäjätiedot</li> </ul> |      | Etsi kä<br>missä | Etsi käyttäjää<br>missä ⊕ Käyttäjätunnus ✔ |           |                            |                                     |                     |  |  |
|                                                                                                    |      | Hakutu           | Ilokset                                    |           |                            |                                     |                     |  |  |
|                                                                                                    |      |                  | T                                          |           |                            |                                     | 1-3 3:sta           |  |  |
|                                                                                                    |      | Valitse          | <ul> <li>Käyttäjätunnus</li> </ul>         | Sukunimi  | * Etunimi                  | Käytössä                            |                     |  |  |
|                                                                                                    |      | ۲                | emilia esimerkki                           | Esimerkki | Emilia                     | 1                                   |                     |  |  |
|                                                                                                    |      | 0                | matti esimerkki                            | Esimerkki | Matti                      | 1                                   |                     |  |  |
|                                                                                                    |      | 0                | eini-mari esimerkki                        | Esimerkki | Eini-Mari                  | 1                                   |                     |  |  |
|                                                                                                    |      |                  |                                            |           |                            |                                     | 1-3 3:sta           |  |  |
|                                                                                                    |      |                  |                                            |           |                            | Vz                                  | alitse Peruuta      |  |  |

Käyttäjän tietoja pääsee muuttamaan laittamalla täpän halutun nimen kohdalle ja painamalla Valitse-painiketta, pois hausta pääsee valitsemalla Peruuta. Viimeisestä sarakkeesta näkee, onko käyttäjätunnus käytössä.

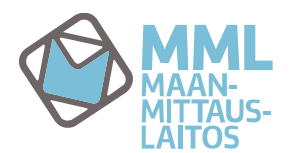

3.5.2016

Kun valitset muutettavan käyttäjän listalta aukeavat käyttäjän profiilitiedot ja käyttöoikeustiedot muutettaviksi.

Profiili-välilehdellä voit muuttaa käyttäjän yhteystiedot ja voit asettaa hänelle käyttäjätunnuksen sulkeutumispäivän. Käyttäjätunnus on suljettava väärinkäytösten estämiseksi silloin, kun käyttäjä ei enää tarvitse rekisterinpitosovellusta esim. työtehtävien muuttumisen tai työsuhteensa päättymisen takia. Käyttäjätunnus on hyvä sulkea myös siinä tapauksessa, että käyttäjä jää pitemmäksi ajaksi pois töistä esim. vanhempainvapaalle tai vuorotteluvapaalle.

| 🙈 MML                                                                       |                                                   | Sirry paasisaltoon                                                       |
|-----------------------------------------------------------------------------|---------------------------------------------------|--------------------------------------------------------------------------|
|                                                                             | <i>r</i> altuushallinta                           | 💄 Emilia Esimerkki   Kirjaudu ulos   Kieli <mark>Suomi Y</mark>   🔮 Ohje |
| Tehtävät «                                                                  | Muuta käyttäjätietoja: matti esimerkki            |                                                                          |
| Koti 🔶                                                                      | Profiili Käyttöoikeudet                           |                                                                          |
| Käyttäjähallinnointi =                                                      | • = Pakollinen                                    |                                                                          |
| <ul> <li>Luo uusi käyttäjätietoja</li> <li>Muuta käyttäjätietoja</li> </ul> |                                                   |                                                                          |
| Näytä käyttäjätiedot                                                        | Käyttäjätunnus matti esimerkki                    |                                                                          |
|                                                                             | Käyttäjänumero 89443                              | Kalenterista valitaan käyttäjätunnuksen                                  |
|                                                                             | •Aktivointipäivä 10.03.2016 🖩 Passivointipäivä    | sulkemispaiva. Paiva voi olla kuluva paiva                               |
| Jos käyttäjän nimi                                                          | Salasanan vanhenemispäivä 12.03.2016              | tai jokin tuleva paiva. Kuluvaa paivaa                                   |
| muuttuu esim.                                                               | Käytössä 🗸                                        | vannempia paivannaaria ei voi vanta.                                     |
| naimisiinmenon                                                              | Keskeytetty                                       |                                                                          |
| johdosta, voit<br>muuttaa käyttäjän                                         | Kävttäjän tiedot                                  |                                                                          |
|                                                                             |                                                   |                                                                          |
| tietoihin uuden                                                             | •Etunimi Matti •Sukunimi Esimerkki                |                                                                          |
| nimen.                                                                      | Virallinen kutsumanimi Matti Esimerkki            |                                                                          |
| muuttaminen ei                                                              | •Kieli Suomi 🗸                                    |                                                                          |
| kuitenkaan muuta                                                            | Henkilötunnus 22111960-123A                       |                                                                          |
| käyttäjätunnusta.                                                           | Katso-tunnus 7f12j4                               |                                                                          |
|                                                                             | Toimikortin sarjanumero 11:22:s3:14               |                                                                          |
|                                                                             |                                                   |                                                                          |
|                                                                             | Asiakastiedot                                     |                                                                          |
|                                                                             | Yritys 09032016 Yrityksen nimi Esimerkki kunta    |                                                                          |
|                                                                             | Yhteyshenkilö                                     |                                                                          |
|                                                                             |                                                   |                                                                          |
|                                                                             | Yhteystiedot                                      |                                                                          |
|                                                                             | Makana ing ang ang ang ang ang ang ang ang ang a  |                                                                          |
|                                                                             | Ratiosoite                                        |                                                                          |
|                                                                             |                                                   |                                                                          |
|                                                                             | •Sähköposti matti.esimerkki@kunta.fi              |                                                                          |
|                                                                             | Matkapuhelin                                      |                                                                          |
|                                                                             | Puhelin Tässä voit päivittää käyttäjän yhteystied | lot                                                                      |
|                                                                             |                                                   |                                                                          |
|                                                                             |                                                   |                                                                          |
|                                                                             | Palaa Hakuun                                      | Lähetä Peruuta                                                           |
|                                                                             |                                                   |                                                                          |

Käyttöoikeudet-välilehdellä voit muuttaa käyttäjän rekisterinpito-oikeutta.

|                                                                      |                       |              |                                      |                                                                        |                                  |                          | Siirry pääsisältöön |  |  |
|----------------------------------------------------------------------|-----------------------|--------------|--------------------------------------|------------------------------------------------------------------------|----------------------------------|--------------------------|---------------------|--|--|
| MML Käytt                                                            | öva                   | altuu        | shallinta                            |                                                                        | 🗴 Emilia Esimerkki   Kirja       | audu ulos   Kieli Suomi  | 🌱   🛿 Ohje          |  |  |
| Tehtävät                                                             | «                     | Muuta        | uta käyttäjätietoja: matti esimerkki |                                                                        |                                  |                          |                     |  |  |
| Koti                                                                 | 4                     | Des          |                                      |                                                                        |                                  |                          |                     |  |  |
| Käyttäjähallinnointi                                                 | -                     | Pro          | оппп кауссооке                       | eudet                                                                  |                                  |                          |                     |  |  |
| <ul> <li>Luo uusi käyttäjä</li> <li>Muuta käyttäjätietoja</li> </ul> |                       |              | <b>^</b> Nimi                        | ™ Kuvaus                                                               | Kommentit                        | Sisällytetyt roolit      |                     |  |  |
| <ul> <li>Näytä käyttäjätiedot</li> </ul>                             |                       | -            | XtjkiiRekisterinpito                 | oikeudet omien kiinteistörekisteriin tehtyjen toimitusten muuttamiseen |                                  | KTPKiinteistotiedotLaaja |                     |  |  |
|                                                                      |                       | $\checkmark$ | _DAP-EXT-tunnus                      | MML:n järjestelmän sisäinen rooli                                      | Näkyy aina kaikilla käyttäjillä. |                          |                     |  |  |
| Voimassa oleva<br>käyttöoikeus                                       | assa oleva<br>öoikeus |              | i käyttövaltuus<br>Hakuun            | Uuden oikeuden pääset<br>hakemaan lisää käyttövaltuus                  |                                  |                          |                     |  |  |
| näkyy tässä                                                          |                       |              |                                      | toiminnolla                                                            |                                  |                          | Lähetä Peruuta      |  |  |

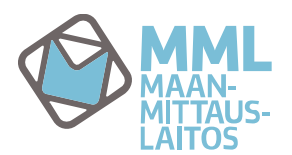

3.5.2016

Käyttäjän rekisteripito-oikeutta pääset muuttamaan Lisää käyttövaltuus painikkeella avautuvasta uudesta ikkunasta. Listalla näkyy se oikeus, joka käyttäjällä ei ole käytössään.

|                                                                                                    |                            |                                     |                                                                    |                         |                     | Siirry pääsisältöön      |
|----------------------------------------------------------------------------------------------------|----------------------------|-------------------------------------|--------------------------------------------------------------------|-------------------------|---------------------|--------------------------|
| MML Käyttöv                                                                                        | altuusha                   | llinta                              |                                                                    | 🎗 Emilia Esimerkki   Ki | rjaudu ulos   Kieli | Suomi 💙   🛛 Ohje         |
| Tehtävät «                                                                                         | Muuta käy                  | yttäjätietoja: matti esime          | erkki                                                              |                         |                     |                          |
| Koti $\Phi$<br>Käyttäjähallinnointi =                                                              | Profiili                   | Käyttöoikeudet                      |                                                                    |                         |                     |                          |
| <ul> <li>Luo uusi käyttäjä</li> <li>Muuta käyttäjätietoja</li> <li>Näytä käyttäjätiedot</li> </ul> | Valitse<br>Etsi kä         | e valmistelurooli<br>ivttövaltuutta |                                                                    |                         |                     |                          |
| Listalla näkyy se<br>oikeus, jota                                                                  | Etsi kä<br>missä<br>Hakutu | yttövaltuutta<br>€ Nimi ✓ *         | - Hae Tyhjennä                                                     |                         |                     |                          |
| kävttäjällä ei ole                                                                                 |                            |                                     |                                                                    |                         |                     | 1-1 1:sta                |
| käytössään Lisää                                                                                   | Valitse                    | ▲ Nimi                              | ™ Kuvaus                                                           |                         | Kommentit           | Sisällytetyt roolit      |
| oikeus laittamalla                                                                                 |                            | KtjkiiRekisterinhoito               | oikeudet kiinteistörekisterin tietojen muuttamiseen (täydet oikeud | et)                     |                     | KTPKiinteistotiedotLaaja |
| väkänen eikeuden                                                                                   |                            |                                     |                                                                    |                         |                     | 1-1 1:sta                |
| kohdalle.                                                                                          |                            |                                     | Va                                                                 | ıhvista valinta Va      | litse-painikkee     | ella Valitse Peruuta     |
|                                                                                                    |                            |                                     |                                                                    |                         |                     |                          |

Valitse-painikkeen painaminen tuo sinut takaisin Muuta käyttäjätietoja näkymään. Nyt käyttäjällä näkyy molemmat mahdolliset rekisterinpidon käyttöoikeudet. Koska käytössä voi olla vain yksi rekisterinpidon käyttöoikeus kerrallaan, pitää toinen oikeus jättää käyttäjältä nyt pois.

| Second Control of                                                                                             |                         |                           |                                                                                                    |                                  | Silliy paasisaltoon      |            |  |  |
|----------------------------------------------------------------------------------------------------|-------------------------|---------------------------|----------------------------------------------------------------------------------------------------|----------------------------------|--------------------------|------------|--|--|
| MML Käyttöv                                                                                                   | valtuu                  | shallinta                 |                                                                                                    | 🙎 Emilia Esimerkki   Kirja       | udu ulos   Kieli Suomi   | 🧡   🏾 Ohje |  |  |
| Tehtävät «                                                                                                    | Muuta                   | a käyttäjätietoja: ma     | tti esimerkki                                                                                                    |                                  |                          |            |  |  |
| Koti $\Phi$<br>Käyttäjähallinnointi =                                                                         | Profiili Käyttöoikeudet |                           |                                                                                                    |                                  |                          |            |  |  |
| <ul> <li>Luo uusi käyttäjä</li> <li>Muuta käyttäjätietoja</li> </ul>                                          |                         | ▲ Nimi                    | * Kuvaus                                                                                                    | <ul> <li>Kommentit</li> </ul>    | Sisällytetyt roolit      |            |  |  |
| <ul> <li>Näytä käyttäjätiedot</li> </ul>                                                                      | ~                       | KtjkiiRekisterinhoito     | oikeudet kiinteistörekisterin tietojen muuttamiseen (täydet oikeudet)                                                                                                    |                                  | KTPKiinteistotiedotLaaja |            |  |  |
|                                                                                                    | ~                       | KtjkiiRekisterinpito      | oikeudet omien kiinteistörekisteriin tehtyjen toimitusten muuttamiseer                                                                                                    | 1                                | KTPKiinteistotiedotLaaja |            |  |  |
| Vain yksi                                                                                                    | ~                       | LDAP-EXT-tunnus           | MML:n järjestelmän sisäinen rooli                                                                                                    | Näkyy aina kaikilla käyttäjillä. |                          |            |  |  |
| rekisterinpidon oikeus<br>voi olla kerrallaan<br>käytössä, poista<br>väkänen tarpeettoman<br>oikeuden edestä. | Lisää<br>Palaa          | ä käyttövaltuus<br>Hakuun | Kun olet tehnyt halutut muutokset Profiili-välilehdellä<br>ja/tai Käyttöoikeudet-välilehdellä paina Lähetä-painiketta.<br>Käyttöoikeuksien muutokset lähetetään asiakatuen<br>hyväksyttäviksi. |                                  |                          |            |  |  |

Lähetä-painikkeen painamisen jälkeen tulee seuraava ilmoitus, jonka joko voi kuitata painamalla OK-painiketta tai voit palata aiemmin määrittämääsi (esimerkissä käyttäjänimessä olevalla merkkijonolla esimerkkihaetut käyttäjät) muutettavien käyttäjien käyttäjälistaan Palaa hakuun-painikkeella.

| MML MML Käyttör                                                                                    | valtuushallinta                                                 | 🎗 Eero Esimerkki   Kirjaudu ulos   Kieli <mark>Suomi</mark> | Siirry pääsisältöön<br>💙   🎯 Ohje |
|----------------------------------------------------------------------------------------------------|-----------------------------------------------------------------|-------------------------------------------------------------|-----------------------------------|
| Tehtävät                                                                                           | Muuta käyttäjätietoja: eino-pekka esimerkki                     |                                                             |                                   |
| Koti<br>Käyttäjähallinnointi<br>Luo uusi käyttäjä<br>Muuta käyttäjätietoja<br>Näytä käyttäjätiedot | Hälytys:       Tehtävä lähetetty.         Palaa hakuun       OK |                                                             |                                   |

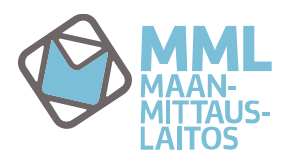

#### Näytä käyttäjätiedot

Näytä käyttäjätiedot-toiminnolla voit hakea käyttäjiä käyttäjätunnuksen, etunimen tai sukunimen perusteella.

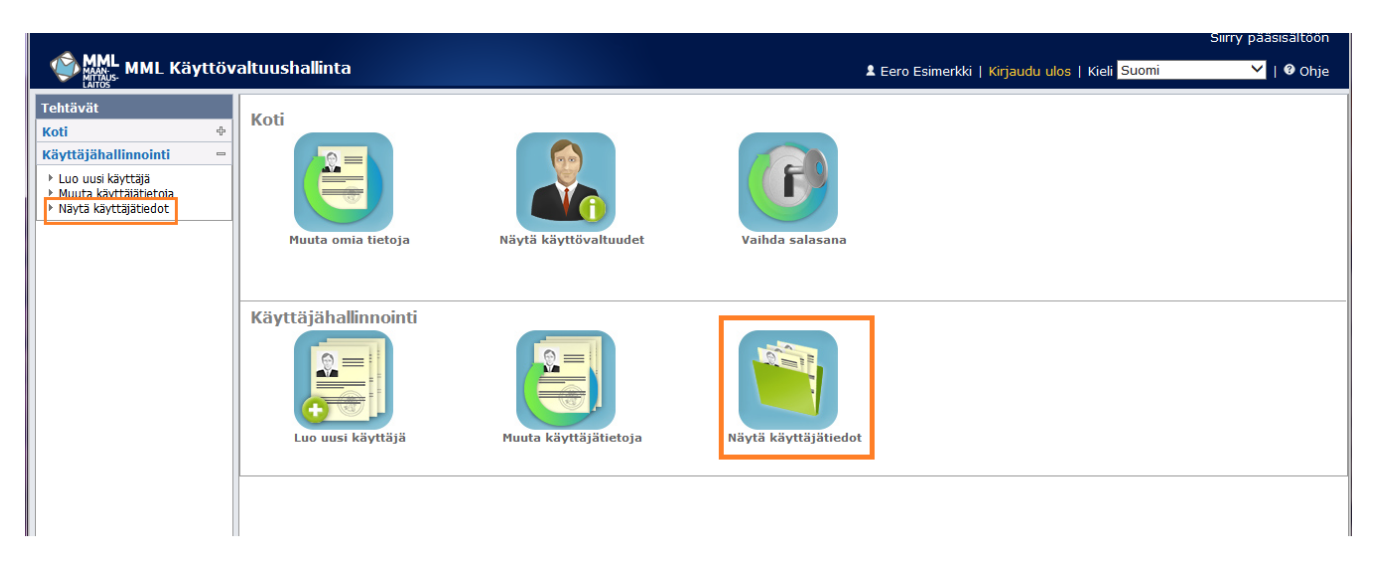

Hakusanan katkaisemiseen käytetään \*-merkkiä. Ensimmäisestä alasvetovalikosta valitaan millä perusteella käyttäjiä haetaan (käyttäjätunnus, etunimi tai sukunimi) ja toisesta alasvetovalikosta voi valita operaattorin (tämä kohta kannattaa jättää tyhjäksi). Kolmanteen kenttään kirjoitetaan hakusana. Saat listalle kaikki organisaationne käyttäjät kirjoittamalla kolmanteen kenttään pelkän \*, tällä tavalla haettaessa ei ole merkitystä haetaanko käyttäjät etunimen, sukunimen vai käyttäjätunnuksen perusteella.

Alla esimerkki, jossa haettu käyttäjätunnuksen perusteella käyttäjät hakusanalla \*tulppaan\*.

|                                                                      |       |                  |                                    |               |                    |       |                |                                          | Siirry pääsisältöön |
|----------------------------------------------------------------------|-------|------------------|------------------------------------|---------------|--------------------|-------|----------------|------------------------------------------|---------------------|
| MML Käy                                                              | /ttöv | altuus           | hallinta                           |               |                    |       | Lero Esimerkki | Kirjaudu ulos   Kieli <mark>Suomi</mark> | 🖌   🛿 Ohje          |
| Tehtävät                                                             | *     | Näytä            | käyttäjätiedot: Valitse käy        | rttäjä        |                    |       |                |                                          |                     |
| Koti                                                                 | ÷     |                  |                                    |               |                    |       |                |                                          |                     |
| Käyttäjähallinnointi                                                 |       | Etsi kä          | yttäjää                            |               |                    |       |                |                                          |                     |
| <ul> <li>Luo uusi käyttäjä</li> <li>Muuta käyttäjätietoja</li> </ul> |       | Etsi kä<br>missä | yttäjää<br>→ Käyttäjätunnus ▼      | ▼  *tulppaan* | 🔿 🕂 Hae 🛛 Tyhjennä |       |                |                                          |                     |
| Nayta kayttajatiedot                                                 |       | Hakuti           | ulokset                            |               |                    |       |                |                                          |                     |
|                                                                      |       |                  |                                    |               |                    |       |                |                                          | 1-10 10:sta         |
|                                                                      |       | Valitse          | <ul> <li>Käyttäjätunnus</li> </ul> |               | Sukunimi           | ⊤ Et  | unimi          | <ul> <li>Käytössä</li> </ul>             |                     |
|                                                                      |       | ۲                | antero tulppaani                   |               | Tulppaani          | Anter | ·o             | 1                                        |                     |
|                                                                      |       |                  | raja tulppaani                     |               | Tulppaani          | Raja  |                | 1                                        |                     |
|                                                                      |       |                  | timo tulppaani                     |               | Tulppaani          | Timo  |                | 1                                        |                     |
|                                                                      |       |                  | toimi tulppaani                    |               | Tulppaani          | Toimi | i              | 1                                        |                     |
|                                                                      |       | 0                | tuula tulppaani                    |               | Tulppaani          | Tuula | l.             | 1                                        |                     |
|                                                                      |       |                  | aatu tulppaani                     |               | Tulppaani          | Aatu  |                |                                          |                     |
|                                                                      |       |                  | arja tulppaani                     |               | Tulppaani          | Arja  |                |                                          |                     |
|                                                                      |       |                  | tommi tulppaani                    |               | Tulppaani          | Tomr  | ni             |                                          |                     |
|                                                                      |       |                  | tuija tulppaani                    |               | Tulppaani          | Tuija |                |                                          |                     |
|                                                                      |       |                  | tulppa tulppaani                   |               | Tulppaani          | Tulpp | a              |                                          |                     |
|                                                                      |       |                  |                                    |               |                    |       |                |                                          | 1-10 10:sta         |
|                                                                      |       |                  |                                    |               |                    |       |                | Valits                                   | e Peruuta           |

Käyttäjän tietoja pääsee katsomaan laittamalla täpän halutun nimen kohdalle ja painamalla Valitse-painiketta, pois hausta pääsee valitsemalla Peruuta. Viimeisestä sarakkeesta näkee, onko käyttäjätunnus käytössä vai suljettu.